- 3. モデリングの基本ルール
- 3.8. 設計条件のルール
- (1) 設計条件の設定

・設計条件の設定方法は、全体設定と詳細設定とがあります。

- ・全体設定は、モデル全体に影響します。
- ・詳細設定は、4つの制御方法があります。
  - :部材ごとに設定

グループごとに設定する項目は、グループが割り当てられていない部材に設定することはできません。

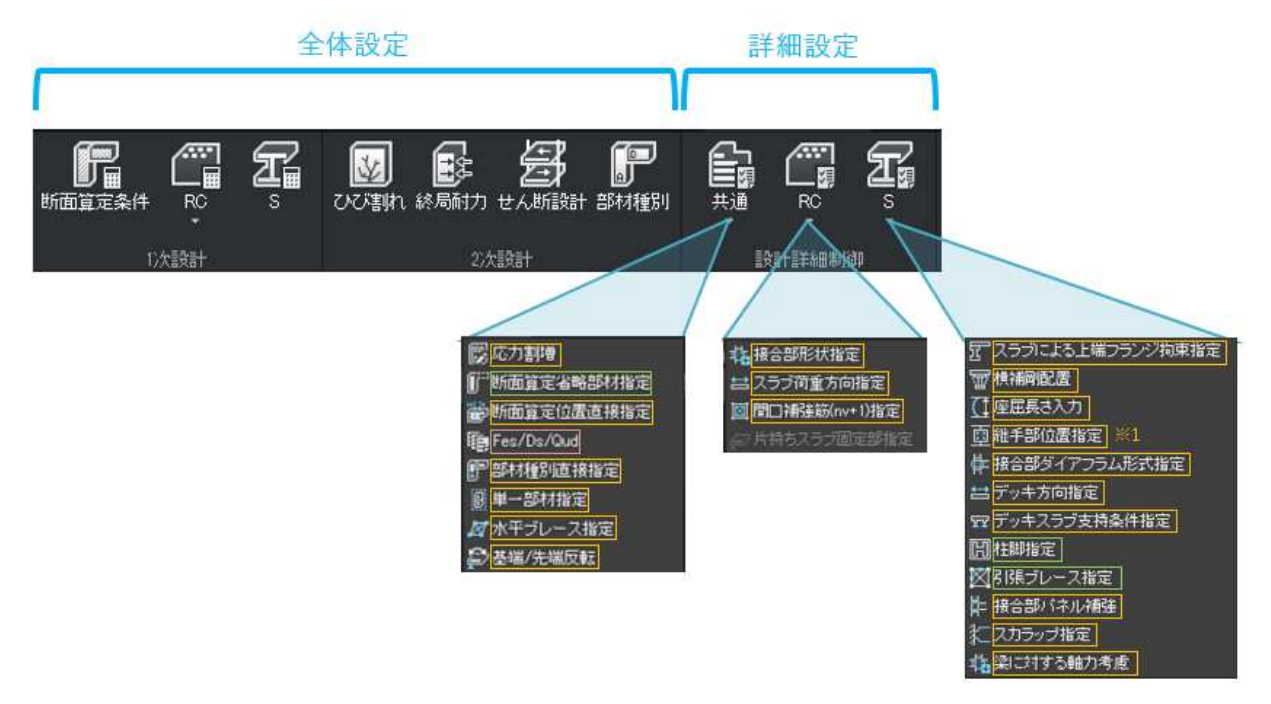

※1:継手位置は部材ごと、継手仕様は断面 ID ごとに設定します。

3. モデリングの基本ルール

(2) 断面検定入力情報

・断面サイズや配筋情報をテーブルで編集できます。

・断面検定入力情報は、グループごとに設定します。

グループが割り当てられていない部材は、断面検定入力情報テーブルに表示されません。

・配筋は、「解析/設計>一括解析実行」で自動配筋することもできます。

直接入力した配筋を確定したい場合は、「設計>断面検定情報入力情報」の"User"の"Rebar"をチェックオンにする 必要があります。

| ヴルーフ名称 |     | R    | User     |       | 崎面(BXD) |     | 位置    | 左側 |     |    | 中央  |    |     | 右側 |     |    |     | あばう旅 |     |   | 1度目重心位<br>置<br>(mm) |   |     |    |    |
|--------|-----|------|----------|-------|---------|-----|-------|----|-----|----|-----|----|-----|----|-----|----|-----|------|-----|---|---------------------|---|-----|----|----|
|        |     |      | Sect     | Rebar | в       | D   |       | 上編 |     | 下編 |     | 上編 |     | 下編 |     | 上編 |     | 下編   |     |   |                     |   |     | dT | dB |
| 31     | 3G1 | Roof | ~        | •     | 500     | 800 | 各端&中央 | 4  | D25 | 4  | D25 | 4  | D25 | 4  | D25 | 4  | D25 | 4    | D25 | 2 | D1 3                |   | 100 | 60 | 60 |
| -      | 2G1 | 2F 床 | <b>V</b> | •     | 500     | 800 | 各端&中央 | 4  | D25 | 4  | D25 | 4  | D25 | 4  | D25 | 4  | D25 | 4    | D25 | 2 | D1 3                | ۲ | 100 | 60 | 60 |
| G2     | 3G2 | Roof | ~        | 2     | 400     | 600 | 各端&中央 | 3  | D25 | 3  | D25 | 3  | D25 | 3  | D25 | 3  | D25 | 3    | D25 | 2 | D1 3                | ۲ | 100 | 60 | 60 |
|        | 2G2 | 2F 床 | ~        | 2     | 400     | 600 | 各端&中央 | 3  | D25 | 3  | D25 | 3  | D25 | 3  | D25 | 3  | D25 | 3    | D25 | 2 | D1 3                | ۲ | 100 | 60 | 60 |
|        |     |      |          |       |         |     |       |    |     |    |     |    |     |    |     |    |     |      |     |   |                     |   |     |    |    |